## Instalace Microsoft Office 365

- Otevřete v libovolném webovém prohlížeči adresu: <u>https://login.microsoftonline.com/</u>
- 2. Zadejte přihlašovací údaje (školní email a heslo, kterým se přihlašujete k PC ve škole)

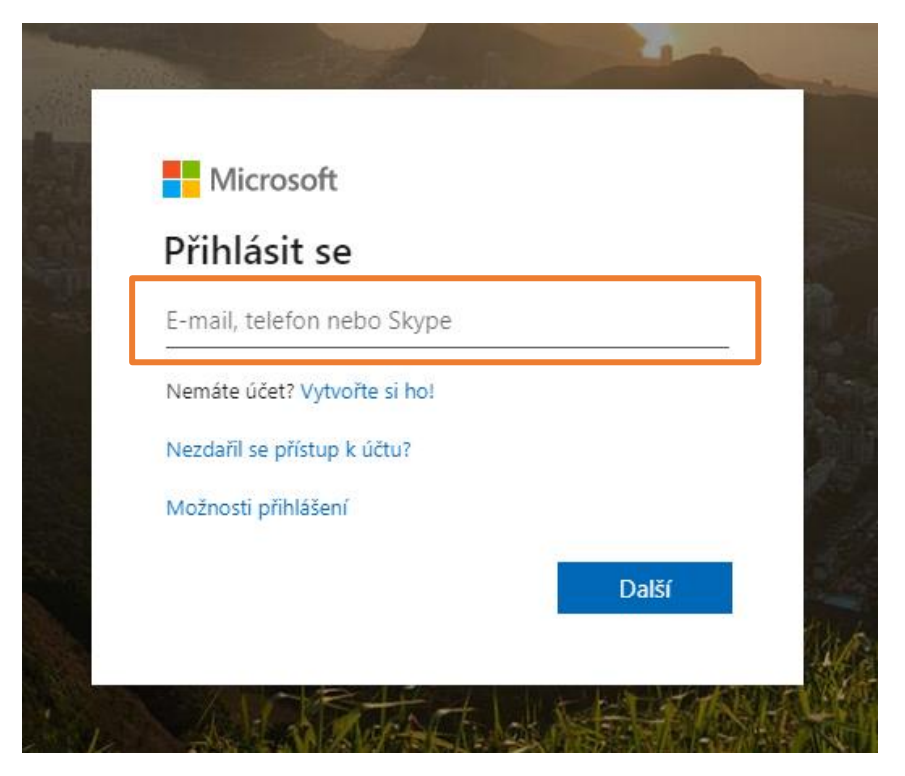

3. Vyberte vpravo nahoře možnost Nainstalovat Office.

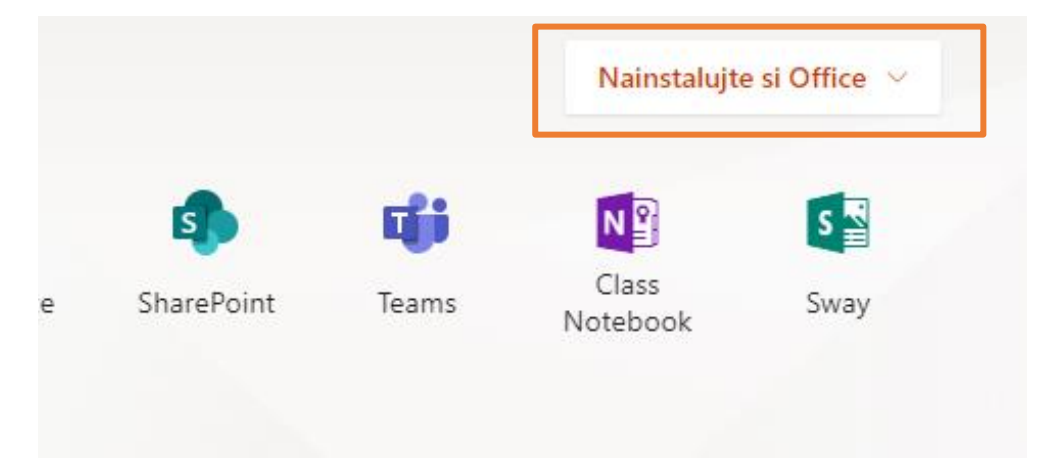

4. Dále vyberte možnost **Aplikace Office 365**.

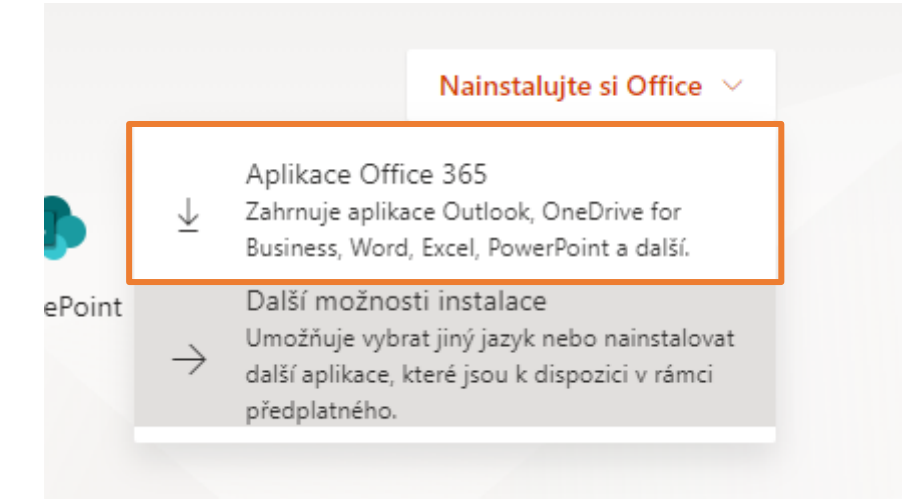

5. Řiďte se dalšími pokyny v závislosti na daném webovém prohlížeči. Většinou dojde ke stažení instalačního souboru. Tento soubor spusťte jako správce počítače. Pro instalaci je nutné připojení k internetu (nepoužívejte datové tarify s objemem dat).